# Configuration des règles d'accès sur les routeurs VPN RV320 et RV325

### Objectif

Les listes de contrôle d'accès (ACL) sont des listes qui bloquent ou autorisent l'envoi du trafic à destination et en provenance de certains utilisateurs. Les règles d'accès peuvent être configurées pour être en vigueur à tout moment ou en fonction d'un planning défini. Une règle d'accès est configurée en fonction de différents critères afin d'autoriser ou de refuser l'accès au réseau. La règle d'accès est planifiée en fonction de l'heure à laquelle les règles d'accès doivent être appliquées au routeur. Cet article décrit et décrit l'Assistant de configuration des règles d'accès utilisé pour déterminer si le trafic est autorisé à entrer dans le réseau via le pare-feu du routeur ou non pour assurer la sécurité du réseau.

### Périphériques pertinents | Version du micrologiciel

- Routeur VPN double WAN RV320 | V 1.1.0.09 (Télécharger la dernière version)
- Routeur VPN double WAN Gigabit RV325 | V 1.1.0.09 (Télécharger la dernière version)

## Configuration de la règle d'accès

Étape 1. Connectez-vous à l'utilitaire de configuration Web, puis choisissez **Firewall>Access Rules** . La page *Règles d'accès* s'ouvre :

| A | ccess  | Rules         |                |            |                    |                 |        |             |                  |   |
|---|--------|---------------|----------------|------------|--------------------|-----------------|--------|-------------|------------------|---|
| 1 | Pv4 If | Pv6           |                |            |                    |                 |        |             |                  |   |
|   | Acces  | s Rules Table |                |            |                    |                 |        |             | Items 1-5 of 5 5 | • |
|   |        | Priority      | Enable         | Action     | Service            | SourceInterface | Source | Destination | Time Day         |   |
|   |        |               |                | Allow      | All Traffic [1]    | LAN             | Any    | Any         | Always           |   |
|   |        |               | $\checkmark$   | Deny       | All Traffic [1]    | USB1            | Any    | Any         | Always           |   |
|   |        |               | <b>V</b>       | Deny       | All Traffic [1]    | USB2            | Any    | Any         | Always           |   |
|   |        |               | $\checkmark$   | Deny       | All Traffic [1]    | WAN1            | Any    | Any         | Always           |   |
|   |        |               |                | Deny       | All Traffic [1]    | WAN2            | Any    | Any         | Always           |   |
|   | Add    | Edit Delete   | Restore to Def | ault Rules | Service Management |                 |        |             | Page 1 🔻 of 1 🕨  |   |

Le tableau Règles d'accès contient les informations suivantes :

- Priority : affiche la priorité de la règle d'accès.
- Enable : indique si la règle d'accès est activée ou désactivée.
- Action : indique que la règle d'accès est autorisée ou refusée.
- Service : affiche le type de service.
- SourceInterface : indique à quelle interface la règle d'accès est appliquée.
- Source : affiche l'adresse IP du périphérique source.
- Destination : affiche l'adresse IP du périphérique de destination.
- Time : indique l'heure à laquelle la règle d'accès doit être appliquée.
- Day : affiche une semaine au cours de laquelle la règle d'accès est appliquée

#### Gestion des services

Étape 1. Cliquez sur **Gestion des services** pour ajouter un nouveau service. La page *du tableau Gestion des services* s'ouvre :

| Servi | ce management lable |          | Items1-5 of 21 5   | per page |
|-------|---------------------|----------|--------------------|----------|
|       | Service Name        | Protocol | Port Range         |          |
|       | All Traffic         | TCP&UDP  | 1~65535            |          |
|       | DNS                 | UDP      | <mark>53~53</mark> |          |
|       | FTP                 | TCP      | 21~21              |          |
|       | HTTP                | TCP      | 80~80              |          |
|       | HTTP Secondary      | TCP      | 8080~8080          |          |
| Add   | Edit Delete         |          | 📕 < Page 1 🔻 (     | of 5 🕨 🕨 |
|       |                     |          |                    |          |
| Save  | Cancel              |          |                    |          |

Étape 2. Cliquez sur Ajouter pour ajouter un nouveau service.

| Servi | ice Management Table |          | ltems1-5 of 21 5 ▼ per page |
|-------|----------------------|----------|-----------------------------|
|       | Service Name         | Protocol | Port Range                  |
|       | All Traffic          | TCP&UDP  | 1~65535                     |
|       | DNS                  | UDP      | 53~53                       |
|       | FTP                  | TCP      | 21~21                       |
|       | HTTP                 | TCP      | 80~80                       |
|       | HTTP Secondary       | TCP      | 8080~8080                   |
|       | Database             | TCP 🔻    | 520 ~520                    |
| Add   | Edit Delete          |          | M Page 1 🔻 of 5 🕨 M         |
| Save  | e Cancel             |          |                             |

Étape 3. Configurez les champs suivants.

- Nom du service : en fonction de vos besoins, indiquez un nom pour le service.
- Protocol : choisissez un protocole TCP ou UDP pour votre service.
- Port Range : saisissez la plage de numéros de port en fonction de vos besoins et le numéro de port doit être compris dans la plage (1-65536).

Étape 4. Cliquez sur **Enregistrer** pour enregistrer les modifications

Configuration des règles d'accès sur IPv4

| A | Access Rules IPv4 IPv6 |             |               |              |                    |                 |        |             |              |                 |
|---|------------------------|-------------|---------------|--------------|--------------------|-----------------|--------|-------------|--------------|-----------------|
|   | Access                 | Rules Table |               |              |                    |                 |        |             | Items 1-5 of | 5 5 🔻 per page  |
|   |                        | Priority    | Enable        | Action       | Service            | SourceInterface | Source | Destination | Time         | Day             |
|   |                        |             |               | Allow        | All Traffic [1]    | LAN             | Any    | Any         | Always       |                 |
|   | 0                      |             |               | Deny         | All Traffic [1]    | USB1            | Any    | Any         | Always       |                 |
|   |                        |             | <b>V</b>      | Deny         | All Traffic [1]    | USB2            | Any    | Any         | Always       |                 |
|   | 0                      |             | 1             | Deny         | All Traffic [1]    | WAN1            | Any    | Any         | Always       |                 |
|   |                        |             | <b>V</b>      | Deny         | All Traffic [1]    | WAN2            | Any    | Any         | Always       |                 |
|   | Add                    | Edit Delete | Restore to De | efault Rules | Service Management |                 |        |             | 🛃 🛃 Pa       | ge 1 🔻 of 1 🕨 💌 |

Étape 1. Cliquez sur **Add** pour configurer une nouvelle règle d'accès. La fenêtre *Modifier les règles d'accès* apparaît.

| Edit Access R     | ules                                                 |
|-------------------|------------------------------------------------------|
| Services          |                                                      |
| Action:           | Allow                                                |
| Service:          | Allow<br>Deny TCP&UDP/1~65535]                       |
| Log:              | No Log 🗸                                             |
| Source Interface: | LAN -                                                |
| Source IP:        | ANY -                                                |
| Destination IP:   | ANY -                                                |
|                   |                                                      |
| Scheduling        |                                                      |
| Time:             | Always 🔻                                             |
| From:             | (hh:mm)                                              |
| To:               | (hh:mm)                                              |
| Effective on:     | 🗹 Everyday 🗌 Sun 🗌 Mon 🗌 Tue 🗌 Wed 🗌 Thu 🗌 Fri 🗌 Sat |
|                   |                                                      |
| Save Ca           | ncel Back                                            |

Étape 2. Choisissez l'option appropriée dans la liste déroulante Action pour autoriser ou limiter le trafic de la règle que vous êtes sur le point de configurer. Les règles d'accès limitent l'accès au réseau en fonction de différentes valeurs.

- Allow : autorise tout le trafic.
- Deny : limite tout le trafic.

| Edit Access Ru    | lles                                                                               |
|-------------------|------------------------------------------------------------------------------------|
| Services          |                                                                                    |
| Action:           | Allow 👻                                                                            |
| Service:          | All Traffic [TCP&UDP/1~65535]                                                      |
| Log:              | All Traffic [TCP&UDP/1~65535]<br>DNS [UDP/53~53]<br>ETP [TCP/21~21]                |
| Source Interface: | HTTP [TCP/80~80]<br>HTTP Secondary [TCP/8080~8080]                                 |
| Source IP:        | HTTPS [TCP/443~443]<br>HTTPS Secondary ITCP/8443~8443]                             |
| Destination IP:   | TFTP [UDP/69~69]<br>IMAP [TCP/143~143]<br>NNTP [TCP/119~119]                       |
| Scheduling        | POP3 [TCP/110~110]<br>SNMP [UDP/161~161]<br>SMTP [TCP/25~25]                       |
| Time:             | TELNET [TCP/23~23]<br>TELNET Secondary [TCP/8023~8023]<br>TELNET SSL [TCP/992~992] |
| From:             | DHCP [UDP/67~67]<br>L2TP [UDP/1701~1701]                                           |
| To:               | PPTP [TCP/1723~1723]<br>IPSec [UDP/500~500]                                        |
| Effective on:     | Ping [ICMP/255~255] Thu Fri Sat                                                    |
| Save Ca           | ncel Back                                                                          |

Étape 3. Sélectionnez le service approprié à filtrer dans la liste déroulante Service.

| Edit Access Ru    | lles                                                 |
|-------------------|------------------------------------------------------|
| Services          |                                                      |
| Action:           | Allow 👻                                              |
| Service:          | All Traffic [TCP&UDP/1~65535]                        |
| Log:              | Log packets matching this rule -                     |
| Source Interface: | No Log<br>Log packets matching this rule             |
| Source IP:        | ANY -                                                |
| Destination IP:   | ANY -                                                |
|                   |                                                      |
| Scheduling        |                                                      |
| Time:             | Always 👻                                             |
| From:             | (hh:mm)                                              |
| To:               | (hh:mm)                                              |
| Effective on:     | 🗹 Everyday 🗌 Sun 🗌 Mon 🗌 Tue 🗌 Wed 🗌 Thu 🗌 Fri 🗌 Sat |
|                   |                                                      |
| Save Ca           | ncel Back                                            |

Étape 4. Sélectionnez l'option Journal appropriée dans la liste déroulante Journal. L'option log détermine si le périphérique conserve un journal du trafic correspondant aux règles d'accès définies.

- Journaliser les paquets correspondant à cette règle d'accès Le routeur conserve un journal qui suit le service sélectionné.
- Not Log : le routeur ne conserve pas de journaux pour la règle d'accès.

| Edit Access Ru    | ules                                 |
|-------------------|--------------------------------------|
| Services          |                                      |
| Action:           | Allow -                              |
| Service:          | All Traffic [TCP&UDP/1~65535]        |
| Log:              | Log packets matching this rule 👻     |
| Source Interface: |                                      |
| Source IP:        | LAN<br>WAN1                          |
| Destination IP:   | WAN2<br>USB 1<br>USB 2<br>ANY        |
| Scheduling        |                                      |
| Time:             | Always 🔻                             |
| From:             | (hh:mm)                              |
| To:               | (hh:mm)                              |
| Effective on:     | Everyday Sun Mon Tue Wed Thu Fri Sat |
| Save Ca           | ncel Back                            |

Étape 5. Dans la liste déroulante Interface, sélectionnez l'interface source appropriée. Cette interface est l'endroit où la règle d'accès serait appliquée.

- LAN : la règle d'accès affecte uniquement le trafic LAN.
- WAN 1 : la règle d'accès affecte uniquement le trafic WAN 1.
- WAN 2 : la règle d'accès affecte uniquement le trafic WAN 2.
- Any : la règle d'accès affecte tout le trafic de l'une des interfaces du périphérique.

| Edit Access Ru    | ules                                 |
|-------------------|--------------------------------------|
| Services          |                                      |
| Action:           | Allow 👻                              |
| Service:          | All Traffic [TCP&UDP/1~65535]        |
| Log:              | Log packets matching this rule 🔻     |
| Source Interface: | LAN -                                |
| Source IP:        | ANY -                                |
| Destination IP:   | ANY<br>Single<br>Range               |
| Scheduling        |                                      |
| Time:             | Always -                             |
| From:             | (hh:mm)                              |
| To:               | (hh:mm)                              |
| Effective on:     | Everyday Sun Mon Tue Wed Thu Fri Sat |
| Save Ca           | ncel Back                            |

Étape 6. Sélectionnez le type d'IP source approprié auquel la règle d'accès est appliquée dans la liste déroulante Source IP.

- Any : la règle s'applique à toute adresse IP du réseau du périphérique.
- Single : seule une adresse IP spécifiée sur le réseau du périphérique a la règle appliquée. Saisissez l'adresse IP souhaitée dans le champ adjacent.
- Plage : seule une plage spécifiée d'adresses IP sur le réseau du périphérique a la règle appliquée à ces adresses. Si vous choisissez Plage, vous devez entrer les première et dernière adresses IP de la plage dans les champs adjacents.

| Services          |                                       |
|-------------------|---------------------------------------|
| Action:           | Allow -                               |
| Service:          | All Traffic [TCP&UDP/1~65535]         |
| Log:              | Log packets matching this rule 🔻      |
| Source Interface: | LAN 👻                                 |
| Source IP:        | Range - 192.168.1.10 To 192.168.1.100 |
| Destination IP:   | ANY<br>ANY<br>Single<br>Range         |
| Time:             | Always 🔻                              |
| From:             | (hh:mm)                               |
| To:               | (hh:mm)                               |
| Effective on:     | Everyday Sun Mon Tue Wed Th           |

Étape 7. Sélectionnez le type d'adresse IP de destination auquel la règle d'accès est appliquée dans la liste déroulante disponible.

- Any : la règle s'applique à toute adresse IP de destination.
- Single : seule une adresse IP spécifiée a la règle appliquée. Saisissez l'adresse IP souhaitée dans le champ adjacent.
- Plage : seule une plage d'adresses IP spécifiée en dehors du réseau du périphérique a la règle appliquée. Si vous choisissez Plage, vous devez entrer les première et dernière adresses IP de la plage dans les champs adjacents.

| Scheduling    |                                                      |
|---------------|------------------------------------------------------|
| Time:         | Always 👻                                             |
| From:         | Always<br>Interval (hh:mm)                           |
| To:           | (hh:mm)                                              |
| Effective on: | 🗹 Everyday 🗌 Sun 🗌 Mon 🗌 Tue 🗌 Wed 🗌 Thu 🗌 Fri 🗌 Sat |
| Save          | Cancel Back                                          |

Économiseur de temps : Par défaut, l'heure est définie sur Always. Si vous voulez appliquer la règle d'accès à une heure ou un jour spécifique, suivez les étapes 8 à 11. Sinon, passez à l'étape

12.

Étape 8. Choisissez **Intervalle** dans la liste déroulante, les règles d'accès sont actives pendant certaines périodes spécifiques. vous devez entrer l'intervalle de temps pour que la règle d'accès soit appliquée.

| Scheduling<br>Time: | Interval 🔻                                       |     |
|---------------------|--------------------------------------------------|-----|
| From:               | 3:00 (hh:mm)                                     |     |
| To:                 | 7:00 (hh:mm)                                     |     |
| Effective on:       | 🗹 Everyday 🗌 Sun 🗌 Mon 🗌 Tue 🗌 Wed 🗌 Thu 🗌 Fri 🗌 | Sat |
| Save C              | ncel Back                                        |     |

Étape 9. Saisissez l'heure à laquelle vous voulez commencer à appliquer la liste d'accès dans le champ De. Le format de l'heure est hh : mm.

Étape 10. Saisissez l'heure à laquelle vous ne voulez plus appliquer la liste d'accès dans le champ À. Le format de l'heure est hh : mm.

| Scheduling    |            |                             |
|---------------|------------|-----------------------------|
| Time:         | Interval 🔻 |                             |
| From:         | 3:00       | (hh:mm)                     |
| To:           | 7:00       | (hh:mm)                     |
| Effective on: | 🛛 Everyday | Sun Mon Tue Wed Thu Fri Sat |
| Save Ca       | ancel Bac  | k                           |

Étape 11. Cochez la case des jours spécifiques où vous souhaitez appliquer la liste de contrôle d'accès.

Étape 12. Cliquez sur Enregistrer pour enregistrer les modifications.

| Access | Rules       |              |                  |                 |                 |                              |             |          |                |
|--------|-------------|--------------|------------------|-----------------|-----------------|------------------------------|-------------|----------|----------------|
| Access | Rules Table |              |                  |                 |                 |                              |             | Item     | s 1-5 of 6 5 🔻 |
|        | Priority    | Enable       | Action           | Service         | SourceInterface | Source                       | Destination | Time     | Day            |
| ۲      | 1 💌         | <b>V</b>     | Allow            | All Traffic [1] | LAN             | 192.168.1.10 ~ 192.168.1.100 |             |          | All week       |
| 0      |             | <b>V</b>     | Allow            | All Traffic [1] | LAN             | Any                          | Any         | Always   |                |
| 0      |             | $\checkmark$ | Deny             | All Traffic [1] | USB1            | Any                          | Any         | Always   |                |
| 0      |             | <b>V</b>     | Deny             | All Traffic [1] | USB2            | Any                          | Any         | Always   |                |
| 0      |             |              | Deny             | All Traffic [1] | WAN1            | Any                          | Any         | Always   |                |
| Add    | Edit De     | lete Restore | to Default Rule: | Service Man     | agement         |                              |             | 🛃 🖪 Page | 1 🔻 of 2 🕨 💌   |

Étape 13. (Facultatif) Pour restaurer les règles par défaut, cliquez sur Restaurer les règles par

défaut. Toutes les règles d'accès configurées par vous sont perdues.

#### Configuration des règles d'accès sur IPv6

| Acce | ess Rules        |                       |             |                    |                 |        |             |           |                   |
|------|------------------|-----------------------|-------------|--------------------|-----------------|--------|-------------|-----------|-------------------|
| Ace  | cess Rules Table |                       |             |                    |                 |        |             | Items 1-5 | of 5 🔻 per page   |
|      | Priority         | Enable                | Action      | Service            | SourceInterface | Source | Destination | Time      | Day               |
| C    |                  | <b>V</b>              | Allow       | All Traffic [1]    | LAN             | Any    | Any         | Always    |                   |
| 0    |                  | $\checkmark$          | Deny        | All Traffic [1]    | USB1            | Any    | Any         | Always    |                   |
| e    |                  |                       | Deny        | All Traffic [1]    | USB2            | Any    | Any         | Always    |                   |
| e    |                  | $\checkmark$          | Deny        | All Traffic [1]    | WAN1            | Any    | Any         | Always    |                   |
| C    |                  |                       | Deny        | All Traffic [1]    | WAN2            | Any    | Any         | Always    |                   |
| Ad   | dd Edit I        | Delete Restore to Det | fault Rules | Service Management |                 |        |             | F         | Page 1 🔻 of 1 🕨 🕨 |

Étape 1. Cliquez sur l'onglet IPv6 pour configurer les règles d'accès IPv6.

| A | IPv4 I | Rules<br><sup>Pv6</sup> |               |             |                    |                 |        |             |                |              |
|---|--------|-------------------------|---------------|-------------|--------------------|-----------------|--------|-------------|----------------|--------------|
|   | Acces  | s Rules Table           |               |             |                    |                 |        |             | Items 1-5 of 5 | 5 🔻 per page |
|   |        | Priority                | Enable        | Action      | Service            | SourceInterface | Source | Destination | Time           | Day          |
|   |        |                         | <b>v</b>      | Allow       | All Traffic [1]    | LAN             | Any    | Any         | Always         |              |
|   | ۲      |                         |               | Deny        | All Traffic [1]    | USB1            | Any    | Any         | Always         |              |
|   |        |                         |               | Deny        | All Traffic [1]    | USB2            | Any    | Any         | Always         |              |
|   |        |                         | 1             | Deny        | All Traffic [1]    | WAN1            | Any    | Any         | Always         |              |
|   |        |                         | <b>V</b>      | Deny        | All Traffic [1]    | WAN2            | Any    | Any         | Always         |              |
|   | Add    | Edit Delete             | Restore to De | fault Rules | Service Management |                 |        |             | 📕 🛃 Page       | 1 🔻 of 1 🕨 💌 |

Étape 2. Cliquez sur Ajouter pour ajouter une nouvelle règle d'accès IPv6. La fenêtre *Modifier les règles d'accès* apparaît.

| Edit Access Rules               |                       |
|---------------------------------|-----------------------|
| Services                        |                       |
| Action:                         | Allow -               |
| Service:                        | Deny TCP&UDP/1~65535] |
| Log:                            | No Log 🔻              |
| Source Interface:               | LAN 🔻                 |
| Source IP / Prefix Length:      | ANY -                 |
| Destination IP / Prefix Length: | ANY -                 |
|                                 |                       |
| Save Cancel                     | Back                  |

Étape 3. Sélectionnez l'option appropriée dans la liste déroulante Action pour autoriser ou restreindre la règle à configurer. Les règles d'accès limitent l'accès au réseau en autorisant ou en refusant l'accès au trafic à partir de services ou de périphériques spécifiques.

- Allow : autorise tout le trafic.
- Deny : limite tout le trafic.

| Edit Access Rules               |                                                              |
|---------------------------------|--------------------------------------------------------------|
| Services                        |                                                              |
| Action:                         | Allow 🔻                                                      |
| Service:                        | All Traffic [TCP&UDP/1~65535]                                |
| Log:                            | All Traffic [TCP&UDP/1~65535]<br>DNS [UDP/53~53]             |
| Source Interface:               | FTP [TCP/21~21]<br>HTTP [TCP/80~80]                          |
| Source IP / Prefix Length:      | HTTP Secondary [TCP/8080~8080]<br>HTTPS [TCP/443~443]        |
| Destination IP / Prefix Length: | HTTPS Secondary [TCP/8443~8443]<br>TFTP [UDP/69~69]          |
|                                 | NNTP [TCP/143~143]                                           |
| Save Cancel                     | SNMP [UDP/161~161]                                           |
|                                 | TELNET [TCP/23~23]                                           |
|                                 | TELNET Secondary [TCP/8023~8023]<br>TELNET SSL [TCP/992~992] |
|                                 | DHCP [UDP/67~67]<br>L2TP [UDP/1701~1701]                     |
|                                 | PPTP [TCP/1723~1723]<br>IPSec [UDP/500~500]                  |
|                                 | Ping [ICMP/255~255]<br>data [TCP/520~521]                    |

Étape 4. Sélectionnez le service approprié à filtrer dans la liste déroulante Service.

**Note:** Pour autoriser tout le trafic, choisissez **All Traffic [TCP&UDP/1~65535]** dans la liste déroulante service si l'action a été définie pour autoriser. La liste contient tous les types de services que vous souhaitez filtrer.

| Edit Access Rules               |                               |
|---------------------------------|-------------------------------|
| Services                        |                               |
| Action:                         | Allow -                       |
| Service:                        | All Traffic [TCP&UDP/1~65535] |
| Log:                            | Enabled -                     |
| Source Interface:               | Enabled                       |
| Source IP / Prefix Length:      | ANY -                         |
| Destination IP / Prefix Length: | ANY -                         |
|                                 |                               |
| Save Cancel                     | Back                          |

Étape 5. Sélectionnez l'option Journal appropriée dans la liste déroulante Journal. L'option log détermine si le périphérique conserve un journal du trafic correspondant aux règles d'accès définies.

- Enabled : permet au routeur de conserver le suivi des journaux pour le service sélectionné.
- Not Log : désactive le routeur pour conserver le suivi des journaux.

| Edit Access Rules               |                               |
|---------------------------------|-------------------------------|
| Services                        |                               |
| Action:                         | Allow -                       |
| Service:                        | All Traffic [TCP&UDP/1~65535] |
| Log:                            | Enabled -                     |
| Source Interface:               |                               |
| Source IP / Prefix Length:      | LAN<br>WAN1                   |
| Destination IP / Prefix Length: | ANY ANY                       |
|                                 |                               |
| Save Cancel                     | Back                          |

Étape 6. Cliquez sur la liste déroulante Interface et sélectionnez l'interface source appropriée. Cette interface est l'endroit où la règle d'accès serait appliquée.

- LAN : la règle d'accès affecte uniquement le trafic LAN.
- WAN 1 : la règle d'accès affecte uniquement le trafic WAN 1.
- WAN 2 : la règle d'accès affecte uniquement le trafic WAN 2.
- Any : la règle d'accès affecte tout le trafic de l'une des interfaces du périphérique.

| Edit Access Rules               |                               |
|---------------------------------|-------------------------------|
| Services                        |                               |
| Action:                         | Allow 🔻                       |
| Service:                        | All Traffic [TCP&UDP/1~65535] |
| Log:                            | Enabled -                     |
| Source Interface:               | LAN 👻                         |
| Source IP / Prefix Length:      | ANY                           |
| Destination IP / Prefix Length: | ANY<br>Single<br>Subnet       |
| Save Cancel                     | Back                          |

Étape 7. Choisissez le type d'IP source approprié auquel la règle d'accès est appliquée dans la liste déroulante Longueur IP/préfixe source.

• ANY : la règle s'applique à tous les paquets reçus d'un réseau du périphérique.

| Edit Access Rules               |                                     |
|---------------------------------|-------------------------------------|
| Services                        |                                     |
| Action:                         | Allow -                             |
| Service:                        | All Traffic [TCP&UDP/1~65535]       |
| Log:                            | Enabled -                           |
| Source Interface:               | LAN -                               |
| Source IP / Prefix Length:      | Single - 2607:f0d0:1002:51::4 / 128 |
| Destination IP / Prefix Length: | ANY -                               |
|                                 |                                     |
| Save Cancel                     | Back                                |

• Single : seule une adresse IP spécifiée dans le réseau du périphérique a la règle appliquée. Saisissez l'adresse IPv6 souhaitée dans le champ adjacent.

| Edit Access Rules               |                                    |
|---------------------------------|------------------------------------|
| Services                        |                                    |
| Action:                         | Allow -                            |
| Service:                        | All Traffic [TCP&UDP/1~65535]      |
| Log:                            | Enabled -                          |
| Source Interface:               | LAN -                              |
| Source IP / Prefix Length:      | Subnet - 2607:f0d0:1002:51::4 / 45 |
| Destination IP / Prefix Length: | ANY -                              |
|                                 |                                    |
| Save Cancel                     | Back                               |

 Sous-réseau : seules les adresses IP d'un sous-réseau ont la règle qui leur est appliquée. Saisissez l'adresse réseau IPv6 et la longueur de préfixe du sous-réseau souhaité dans les champs adjacents.

| Edit Access Rules               |                               |      |
|---------------------------------|-------------------------------|------|
| Services                        |                               |      |
| Action:                         | Allow -                       |      |
| Service:                        | All Traffic [TCP&UDP/1~65535] |      |
| Log:                            | Enabled -                     |      |
| Source Interface:               | LAN -                         |      |
| Source IP / Prefix Length:      | Subnet - 2607:f0d0:1002:51::4 | / 45 |
| Destination IP / Prefix Length: |                               |      |
| Save Cancel                     | Subnet                        |      |

Étape 8. Sélectionnez le type d'IP de destination auquel la règle d'accès est appliquée dans la liste déroulante Destination IP / Prefix Length.

- Any : la règle s'applique à toute adresse IP de destination.
- Single : seule une adresse IP spécifiée sur le réseau du périphérique a la règle appliquée. Saisissez l'adresse IPv6 souhaitée.
- Sous-réseau : seules les adresses IP d'un sous-réseau ont la règle qui leur est appliquée. Saisissez l'adresse réseau IPv6 et la longueur de préfixe du sous-réseau souhaité dans les champs adjacents.

Étape 9. Cliquez sur Enregistrer pour que les modifications soient effectives.

### Afficher une vidéo relative à cet article...

Cliquez ici pour afficher d'autres présentations techniques de Cisco